# ОПТИМУМ Киоск

ИНСТРУКЦИЯ ПО УСТАНОВКЕ

# Оглавление

| _ |
|---|
|   |
| ŝ |
|   |
| ) |
|   |

## Установка приложения

Для установки ОПТИМУМ Киоск выполните следующие действия:

1. Подключите мобильное устройство к компьютеру с помощью USB-соединения. Выберите вариант подключения - "Подключить как диск". Откроется стандартный диалог Windows "Автозапуск".

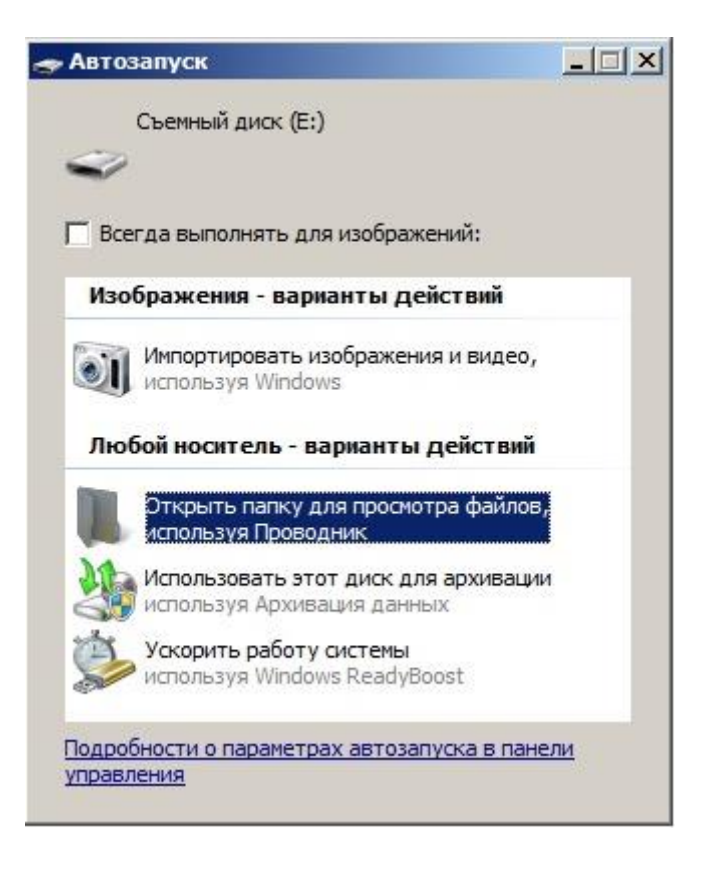

- 2. Выберите вариант "Открыть папку для просмотра файлов, используя Проводник". Откроется стандартный диалог просмотра файлов, содержащихся в памяти данного устройства.
- 3. Скопируйте файл дистрибутива CDC Launcher.apk на мобильное устройство.

| 👝 Съемный диск (Е:)                                                     |                                                                             |                                                                              |                                                                          |                         |
|-------------------------------------------------------------------------|-----------------------------------------------------------------------------|------------------------------------------------------------------------------|--------------------------------------------------------------------------|-------------------------|
| Компьюте                                                                | ер 🔻 Съемный диск (Е:) 👻                                                    |                                                                              | 👻 🚺 🗖                                                                    | риск: Съемный дис       |
| Упорядочить 👻 📄 Откр                                                    | ыть Записать на оптический диск Нова                                        | я папка                                                                      |                                                                          |                         |
| 📩 Избранное                                                             | Имя *                                                                       | Дата изменения                                                               | Тип                                                                      | Размер                  |
| ᠾ Загрузки<br>🗐 Недавние места<br>💻 Рабочий стол                        | 20120618115056_support                                                      | 18.06.2012 11:54<br>31.05.2012 11:31                                         | Папка с файлами<br>Папка с файлами                                       |                         |
| 🕞 Библиотеки<br>➡ Видео<br>➡ Документы<br>➡ Изображения<br>↓ Музыка     | DCIM                                                                        | 02.01.2012 1:58<br>02.01.2012 2:07                                           | Папка с файлами<br>Папка с файлами                                       |                         |
|                                                                         | Digital Editions  Download  eBooks  LOST DIR                                | 31.05.2012 11:31<br>31.05.2012 15:34<br>31.05.2012 11:31<br>31.05 2012 11:31 | Папка с файлами<br>Папка с файлами<br>Папка с файлами<br>Вапка с файлами |                         |
| 📲 Компьютер 🏭 Локальный диск (                                          | Music                                                                       | 31.05.2012 15:34<br>18.07.2012 19:01                                         | Папка с файлами<br>Папка с файлами                                       |                         |
| Съемный диск (E:<br>.adobe-digital-ec<br>.android_secure<br>.1.11 (015) | Received File           GPSTracker.apk           myphoneexplorer-client.apk | 31.05.2012 15:34<br>12.07.2012 15:39<br>07.12.2012 20:42                     | Папка с файлами<br>Файл "АРК"<br>Файл "АРК"                              | 149 КБ<br>215 КБ        |
| 9.1.87.3A(053)<br>9.1.88.0A(033)<br>9.1.90.1A(024)                      | NmeaLog20120613032912                                                       | 13.06.2012 15:38<br>17.06.2012 14:15<br>17.06.2012 14:40                     | Текстовый документ<br>Текстовый документ<br>Текстовый документ           | 232 КБ<br>29 КБ<br>3 КБ |
| 9.1.91.0A(006)<br>9.1.91.0A(007)                                        | Optimum.apk                                                                 | 06.06.2012 15:02<br>08.12.2012 22:55                                         | Файл "АРК"<br>Файл "DB3"                                                 | 1 325 КБ<br>3 920 КБ    |
| 9.1.93.6A(123)                                                          | CDC Launcher.apk                                                            | 19.12.2012 23:16                                                             | Файл "АРК"                                                               | 719 КБ                  |

- 4. Откройте на мобильном устройстве утилиту просмотра файлов и запустите файл дистрибутива CDC Launcher.apk.
- 5. Подтвердите выполнение операции установки приложения.

| Мои файлы     | 💿 ОПТИМУМ Киоск                                                                                                    |                                      | - |     | Đ    | Ξ,    |
|---------------|----------------------------------------------------------------------------------------------------|--------------------------------------|---|-----|------|-------|
| /Дом/sdcard   | Установить это приложение?                                                                                                    |                                      |   | И   | мя   |       |
| Дом<br>sdcard | Разрешить этому приложению:<br>• Память<br>Изменение и удаление содержимого внутрени<br>• Сетевые коммуникации<br>полный доступ к Интернету<br>• Системные инструменты<br>извлечение работающих приложений, измени<br>Fi | ней памяти<br>ить состояние сети Wi- |   |     | 89   | 6 KB  |
| + Android     | Показать все                                                                                                    |                                      |   |     |      | 0.440 |
| DCIM          | Отмена                                                                                                    | Установить                           |   |     |      | UKB   |
| りつう器          | ~                                                                                                    |                                      |   | - 1 | 5:18 | d 🖻   |

6. После завершения процесса установки откройте окно просмотра установленных приложений и выберите значок "ОПТИМУМ Киоск".

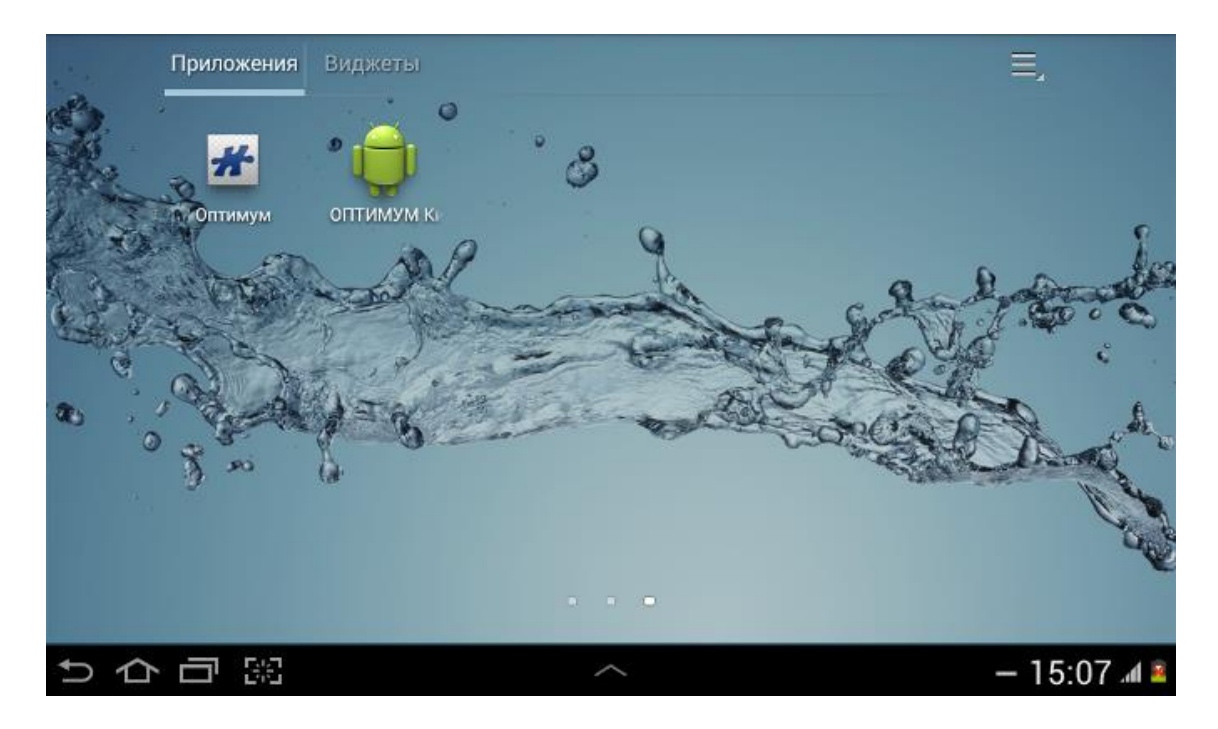

При запуске приложения на экране отобразится сообщение "В появившемся диалоговом окне активируйте "Использовать по умолчанию для этого действия" и выберите программу "ОПТИМУМ Киоск". Продолжить."

| 🔯 ОПТИМУМ Киоск |                                                                                                    |             |
|-----------------|----------------------------------------------------------------------------------------------------|-------------|
|                 |                                                                                                    |             |
|                 |                                                                                                    |             |
|                 | Нажмите на кнопку "Продолжить"                                                                                                    |             |
|                 | В появившемся диалоговом окне<br>активируйте "Использовать по<br>умолчанию для этого действия" и<br>выберите программу "ОПТИМУМ Киоск" |             |
|                 | Продолжить                                                                                                    |             |
|                 |                                                                                                    |             |
|                 |                                                                                                    |             |
| りらう第            | ~                                                                                                    | - 15:07 📣 🛎 |

7. Нажмите **Продолжить** и в появившемся диалоговом окне установите флажок "По умолчанию для этого действия" и выберите пункт "**ОПТИМУМ Киоск**".

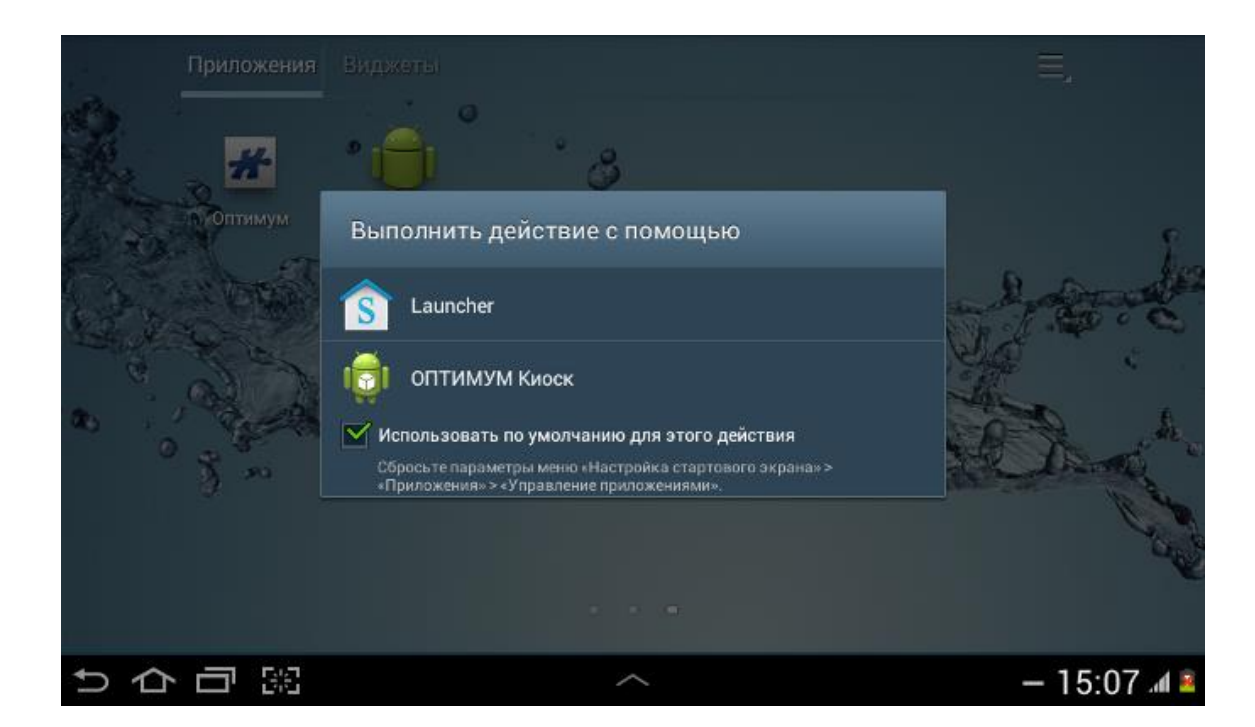

#### Примечание:

Если после нажатия на кнопку **Продолжить** открылось системное окно "Сведения о приложении", то необходимо:

- В разделе "Запускать по умолчанию" данного окна нажать на кнопку **Удалить** настройки по умолчанию;
- Нажать кнопку Домой главного меню;
- В появившемся диалоговом окне установить флажок "По умолчанию для этого действия" и выбрать пункт "ОПТИМУМ Киоск".

## Регистрация приложения

При первом запуске ОПТИМУМ Киоск запросит Код установки и Название устройства, которое будет передано на портал. По умолчанию в качестве "Названия устройства" используется модель устройства и его серийный номер. Для получения Кода установки обратитесь к координатору/администратору лицензий ОПТИМУМ Киоск в вашей компании.

#### Примечание:

Если **Код установки** не известен, то для ознакомления с возможностями приложения необходимо ввести "Demo". В этом случае приложение будет активировано на 10 дней, после истечения которых необходимо ввести корректный **Код установки**. Повторное использование **Кода установки** "Demo" не допускается.

| ⊾ Сохранение |                                                     |                                                         |                         |                  |
|--------------|-----------------------------------------------------|---------------------------------------------------------|-------------------------|------------------|
| 👩 оптиму     | М Киоск                                             |                                                         | <u>-1</u> -0            | ПЦИИ О ПРОГРАММЕ |
| приложения   | ПАЛКИ                                               | B                                                       | иджеты                  | диспетчер        |
| 0            |                                                     | Ń                                                       |                         |                  |
| Chrome ES    |                                                     |                                                         |                         |                  |
|              | Ро<br>Введите кли<br>Название ус<br>Asus Nexu<br>ОК | егистраци<br>оч установн<br>тройства<br>us 7 12345<br>С | я<br>си<br>67<br>Ттмена |                  |
|              | Ĵ                                                   | $\bigcirc$                                              |                         |                  |

После ввода корректного Кода установки приложение будет зарегистрировано.

### Примечание:

Если в течение 5 минут будет 3 раза подряд введен некорректный **Код установки**, то сервис регистрации лицензий для данного устройства будет заблокирован на 5 минут.

После завершения процесса регистрации необходимо перезагрузить устройство, воспользовавшись аппаратной кнопкой Вкл./Выкл.

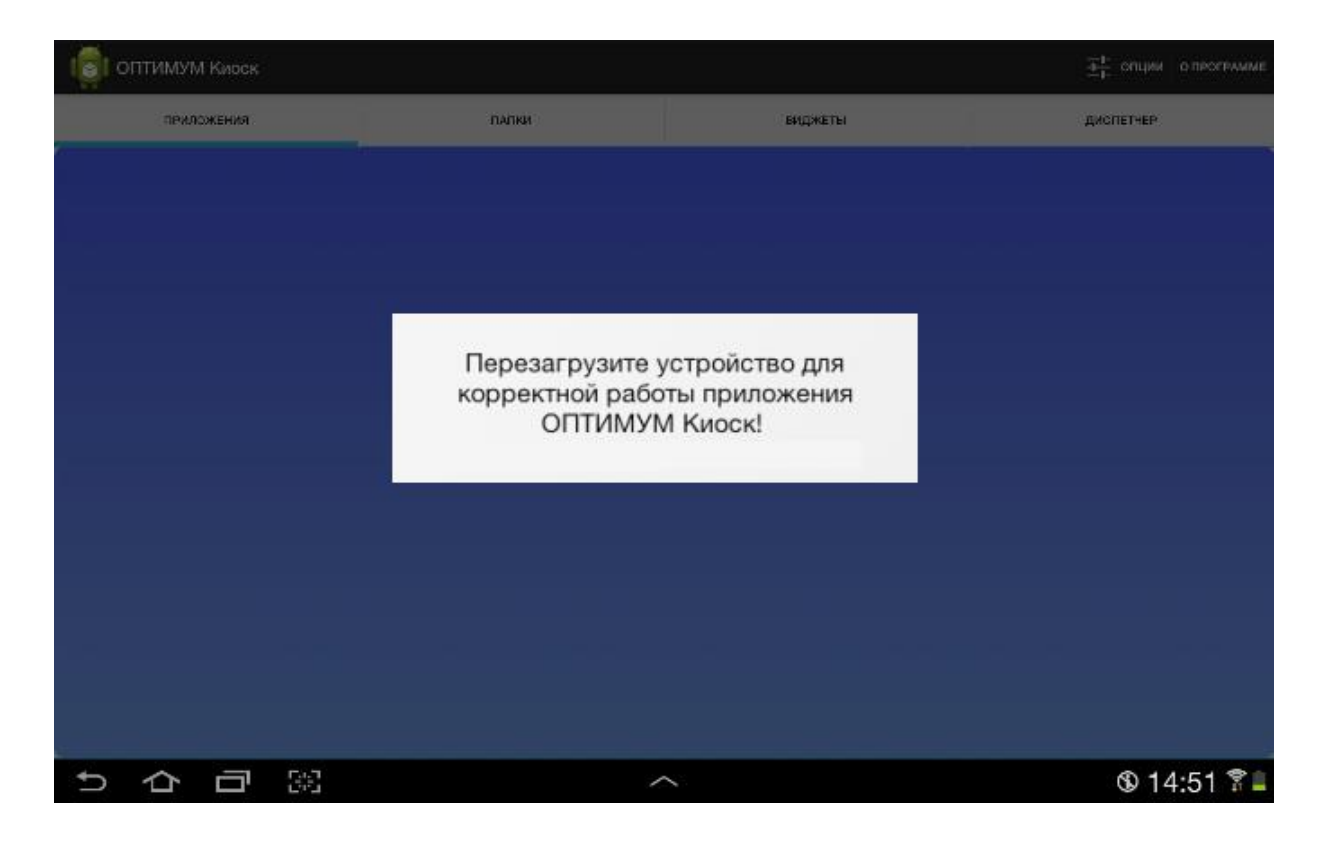

Информация о регистрации приложения отображается при вызове пункта меню "О программе".

| 1 ОПТИМУМ Киоск |                                                                                                    |                                                                                                | <u>-</u><br><br> |
|-----------------|----------------------------------------------------------------------------------------------------|------------------------------------------------------------------------------------------------|------------------|
| приложения      | палки                                                                                                    | виджаты                                                                                        | дислетчер        |
|                 | 0 программе                                                                                                    |                                                                                                |                  |
|                 | Application version:1.1.0.12<br>OS Version: 3.0.8-CL792686-us<br>OS API Level: 15<br>Device: espressorf<br>Model (and Product): GT-P3100<br>License number: LN1FA522E2-<br>До следующей активации при<br>(c) Copyright CDC Ltd. 2012 - 20 | er(P3100XWBLF5)<br>) (espressorfxx)<br>9FFD-43FF-861B-DC7B<br>пложения осталось:30 дней<br>013 |                  |
|                 |                                                                                                    | ок                                                                                             |                  |
|                 |                                                                                                    |                                                                                                |                  |
| りらう第            |                                                                                                    | ~                                                                                              | - 12:15 🗊 л 🛎    |

Для подтверждения статуса регистрации приложение требует периодической (1 раз в 30 дней) активации.

Активация ОПТИМУМ Киоск производится в фоновом режиме при наличии соединения с сетью Интернет.

Информация о сроке следующей активации отображается при вызове пункта меню "О программе".

| ОПТИМУМ Киоск |                                                                                                    |         | <u>т</u> , опции о прогр |
|---------------|----------------------------------------------------------------------------------------------------|---------|--------------------------|
| приложения    | ПАПКИ                                                                                                    | виджеты | дислетчер                |
|               | 0 программе                                                                                                    |         |                          |
|               | Application version:1.1.0.12<br>OS Version: 3.0.8-CL792686-user(P3100XWBLF5)<br>OS API Level: 15<br>Device: espressorf<br>Model (and Product): GT-P3100 (espressorfxx)<br>License number: LN1FA522E2-9FFD-43FF-861B-DC7B<br>Необходимо пройти активацию в течении10 дней<br>(c) Copyright CDC1 td. 2012 - 2013 |         |                          |
|               | Регистрация                                                                                                    | ок      |                          |
|               |                                                                                                    |         |                          |
|               |                                                                                                    |         |                          |
| <b>心</b> 司 第  | ~                                                                                                    | <       | - 12:27 🕱                |

Если после истечения срока активации приложение не было активировано в автоматическом режиме (например, по причине отсутствия доступа в Интернет), то попытки осуществления активации будут осуществляться в течение дополнительных 10 дней.

| 1000 ОПТИМУМ Киоск |                                  |                                              | на опции о программе |
|--------------------|----------------------------------|----------------------------------------------|----------------------|
| приложения         | папки                            | виджеты                                      | диспетчер            |
|                    | Ошибка<br>Регистрац<br>Проверить | ериод, пожалуйста,<br>регистрацию!<br>Отмена |                      |
| ウロ盟                | 2                                | ~                                            | - 12:22 😨 🐗 🛎        |

При этом пользователю периодически будет выводиться соответствующее уведомление.

## Подтверждение регистрации

Если активация не была осуществлена в установленный срок (по истечении дополнительных 10 дней), то приложение будет заблокировано и система предложит ввести **Код установки**.

Если пользователь отказался от ввода ключа установки, то приложение выдаст предупреждение:

Рис 12. Предупреждение о необходимости активации приложения.

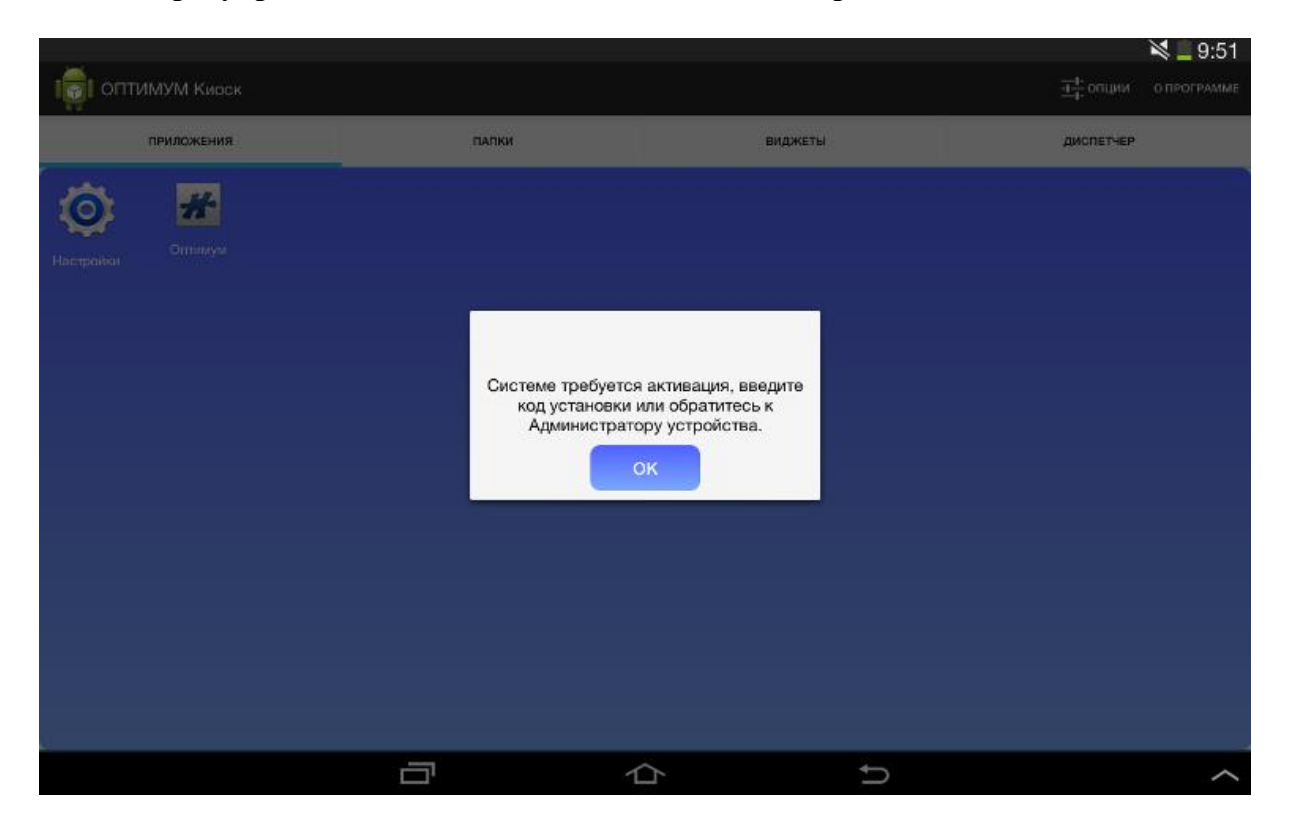

При последующих попытках совершения любого действия будет запрашиваться **Код установки**. Действие выполняться не будет.

Работоспособность приложения будет восстановлена после корректной проверки регистрации (ввода кода установки).

#### Примечание:

Для проверки корректности **Кода установки**, регистрации и активации приложения необходимо соединение с сетью Интернет.

# Установка вспомогательного приложения для Автоматического обновления

Для реализации функции автоматического обновления в приложении **Оптимум КИОСК** предусмотрен специальный модуль **CDC Installer**. Система предложит установить данный модуль после удачного прохождения процедуры регистрации.

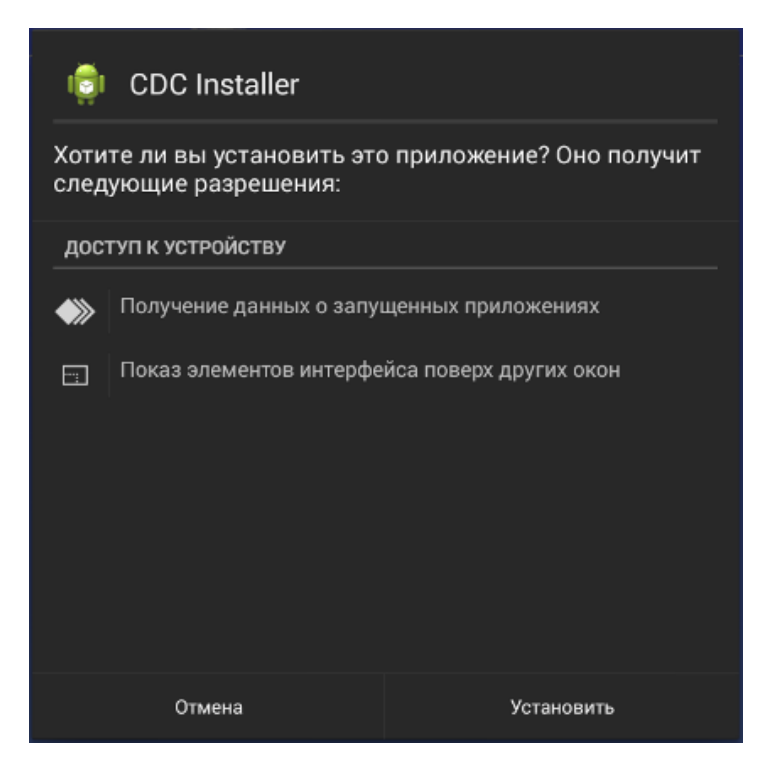

Каждый раз при автоматическом обновлении **Оптимум КИОСК** будет осуществляться проверка на наличие установленного **CDC Installer**. В случае его отсутствия Система предложит пользователю установить **CDC Installer**. Без установленного **CDC Installer** автоматическое обновление приложения невозможно.